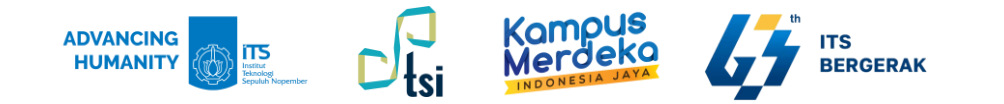

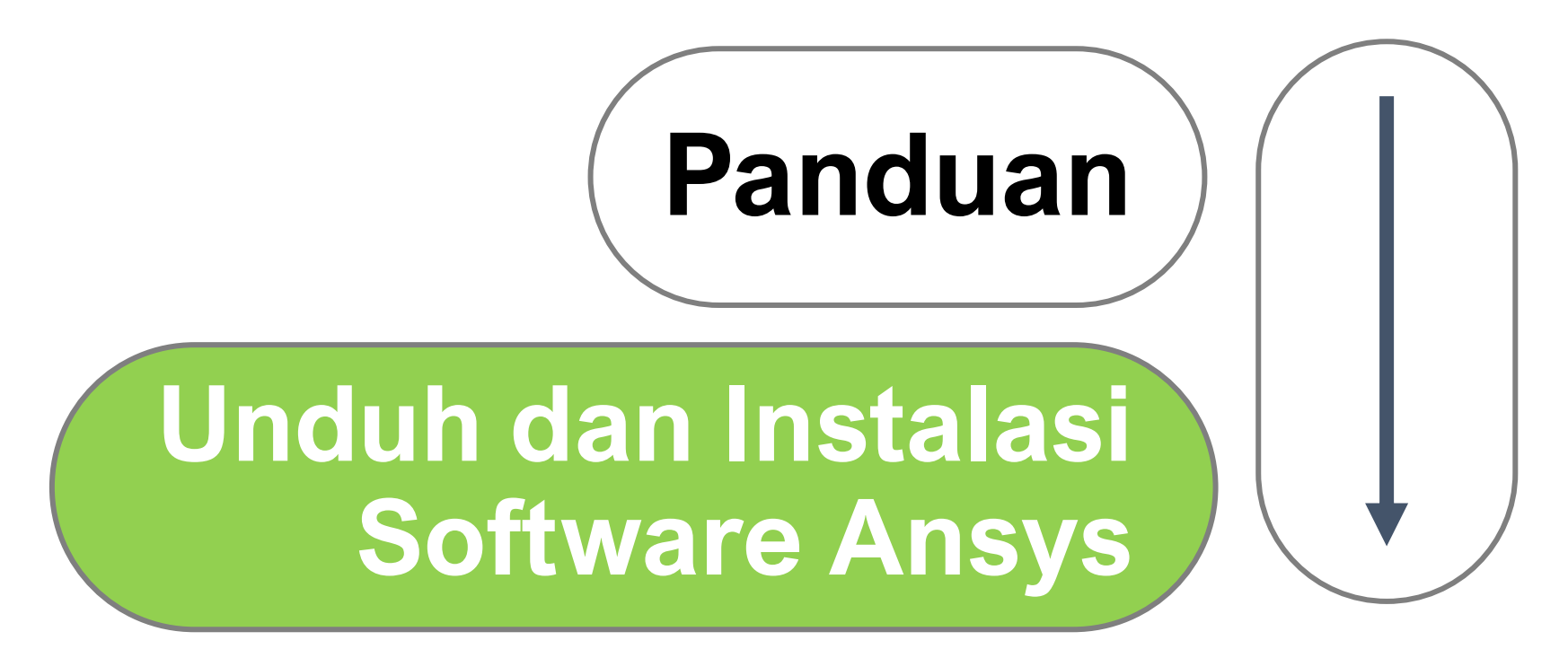

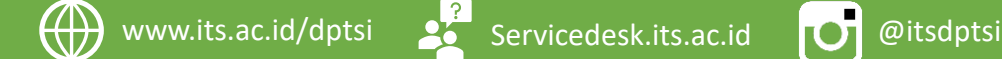

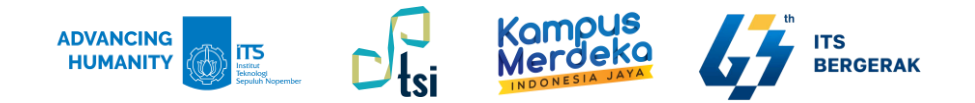

# Deskripsi Panduan

ιΟ

@itsdptsi

- Nama Panduan
- Tujuan Panduan
- Pengguna Panduan
- Penanggung Jawab

- : Panduan Unduh dan Instalasi Software Ansys
- : Membantu Civitas Akademika ITS dalam proses unduh dan instalasi software Ansys
- : Mahasiswa, Dosen, dan Tenaga Kependidikan ITS
- : Layanan Teknologi dan Sistem Informasi, DPTSI-ITS

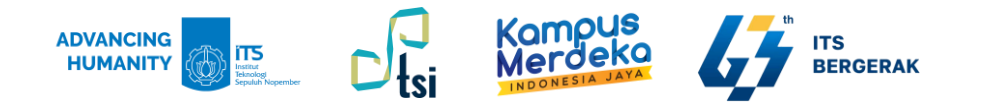

# Support Platforms and Operating Systems:

Microsoft Windows 10 atau 11, 64-bit

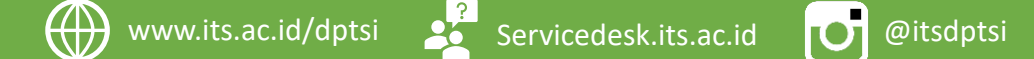

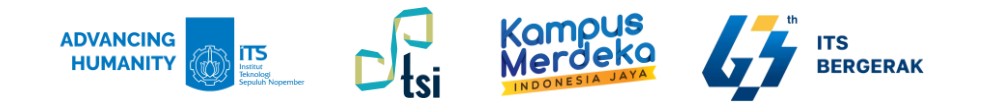

## **Minimum Hardware Requirements:**

- CPU: i5(new generations) atau i7
- RAM: 8 GB
- Hard drive: 50 GB (for installation)

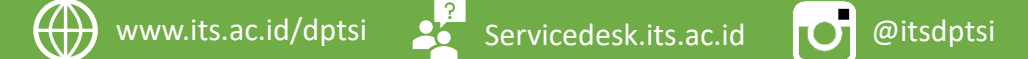

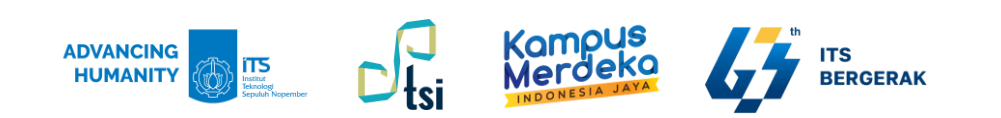

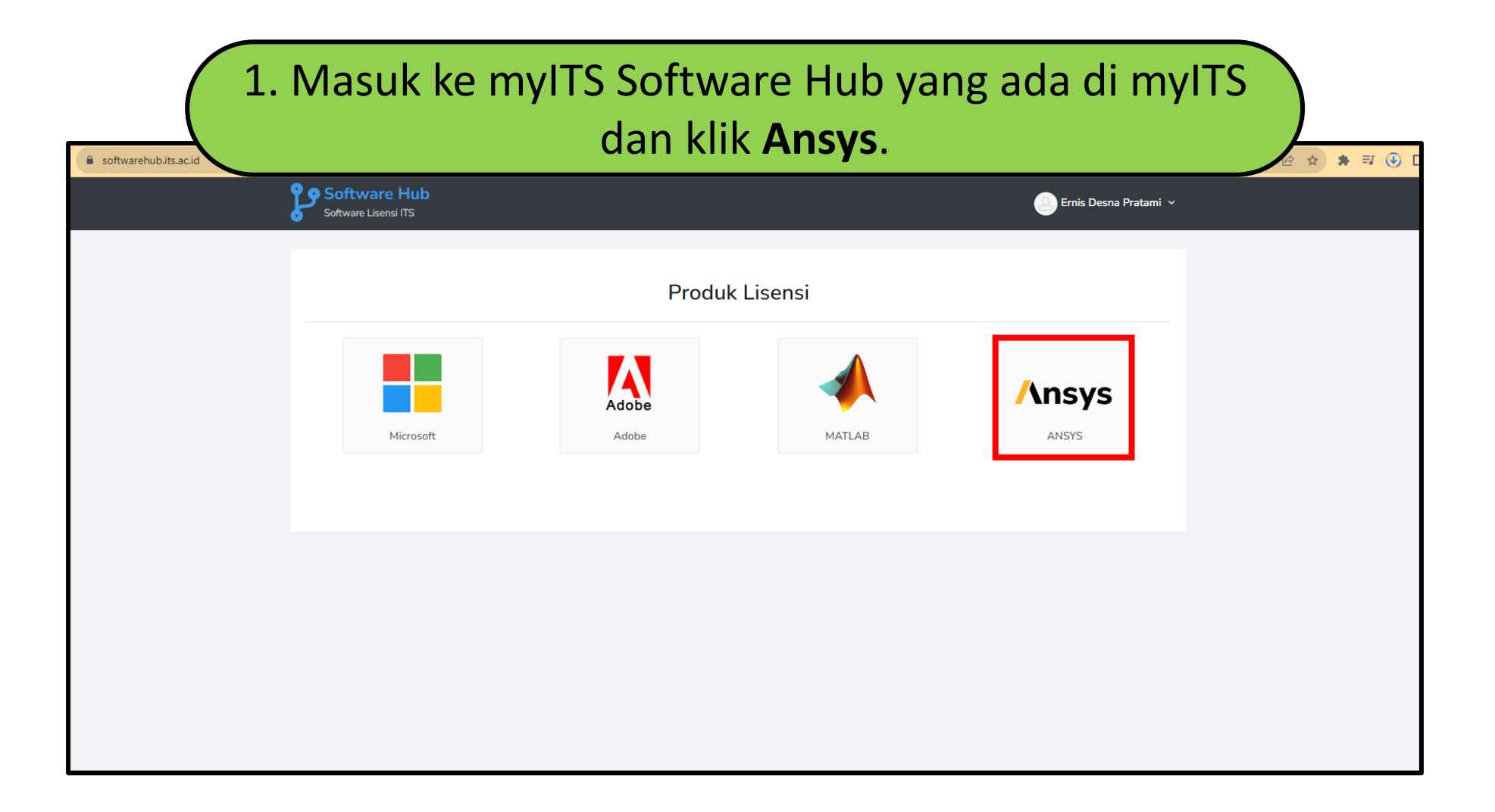

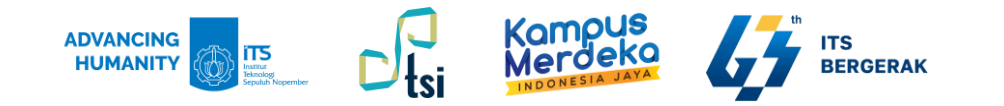

| 2. Pada l                     | nalaman File                | Download,     | klik tombo  | ol 🛓 )   |
|-------------------------------|-----------------------------|---------------|-------------|----------|
| Produk Lisensi > ANSYS        |                             |               |             |          |
| Ansys                         | Ringkasan                   | File Download | Spesifikasi | Preview  |
| ANSYS<br>Company: Ansys, Inc. | File Installer dan File Par | lduan         |             | DOWNLOAD |
| • Visit Website               | ANSYS                       |               |             | ۵.       |
|                               |                             |               |             |          |
|                               |                             | •             |             |          |
|                               |                             |               |             |          |

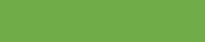

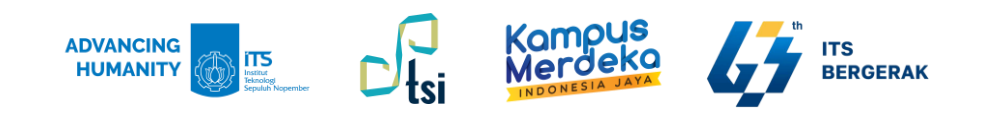

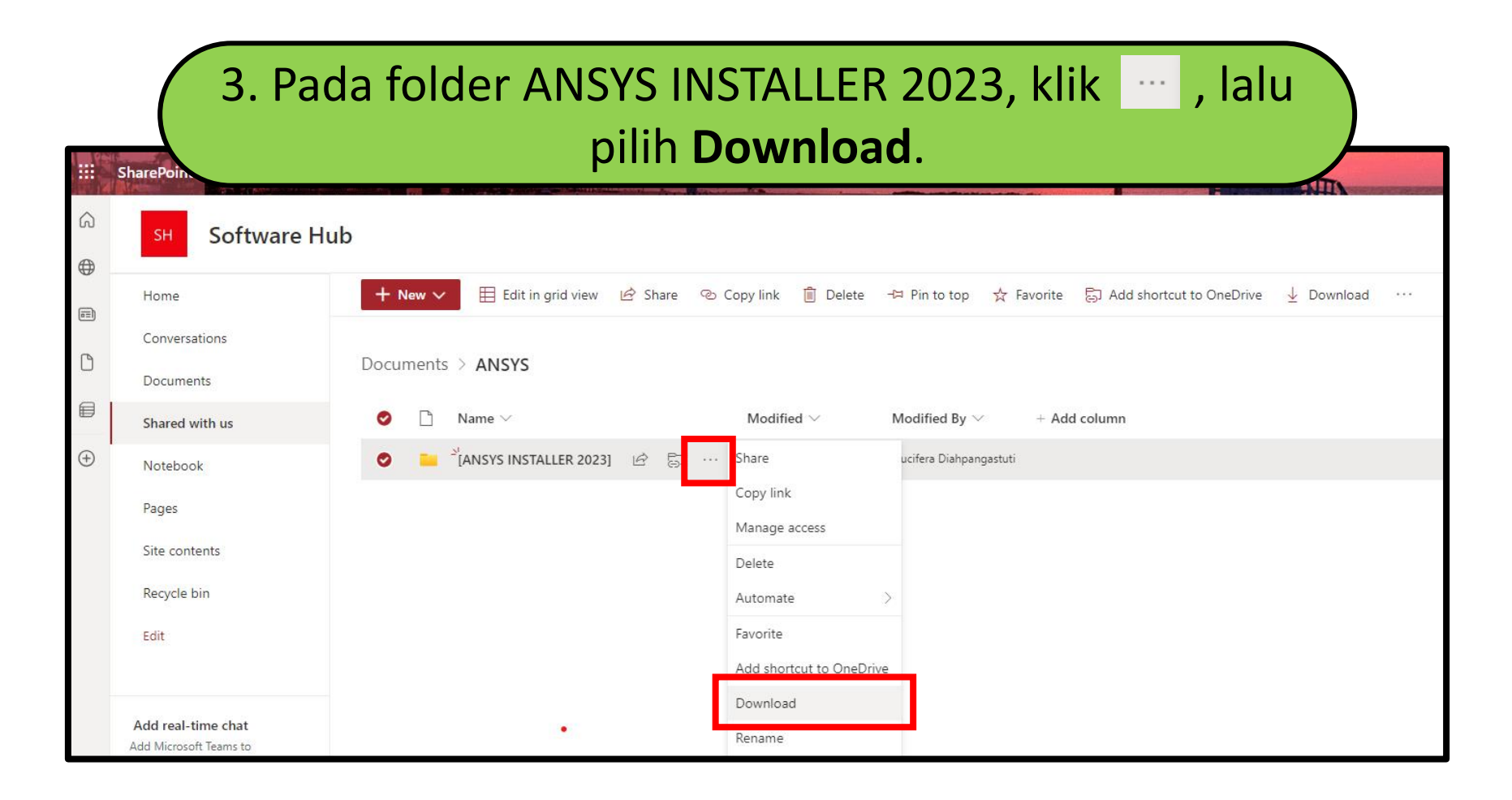

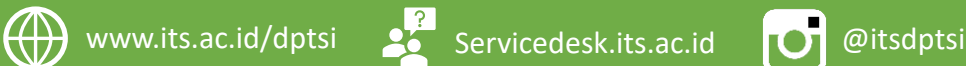

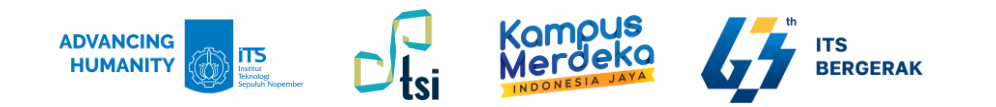

#### 4. Setelah terinstal, Pilih ANSYS2023R2\_WINX64\_DISK1, dan cari Setup (klik 2x untuk menginstal).

| Name Date modified Type Size   ANSYS2023R2 WINX64 DISK1 07/08/2023 12:26 File folder |  |
|--------------------------------------------------------------------------------------|--|
| ANSYS2023R2 WINX64 DISK1 07/08/2023 12:26 File folder                                |  |
|                                                                                      |  |
|                                                                                      |  |
| 2 // setup 20/06/2023 22:16 Application 15.303 KB                                    |  |

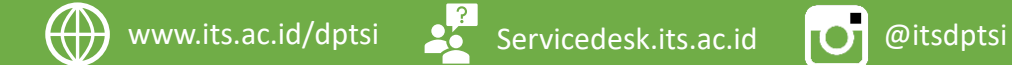

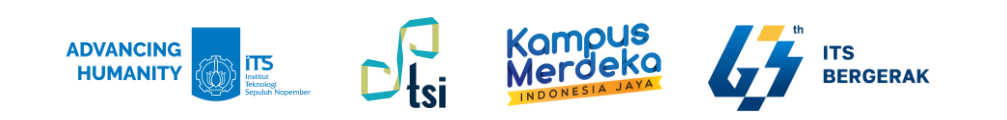

#### 5. Klik Install Ansys Products.

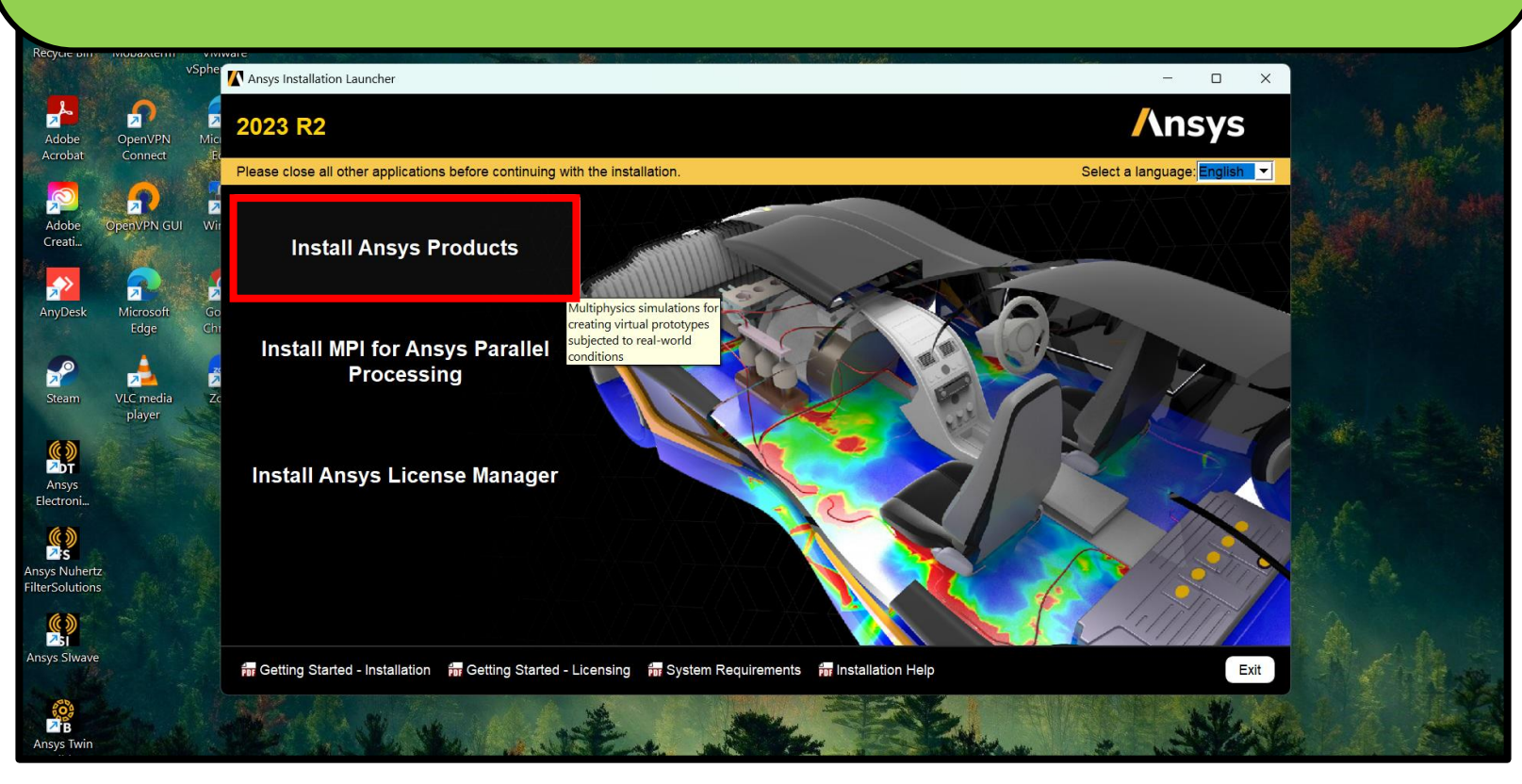

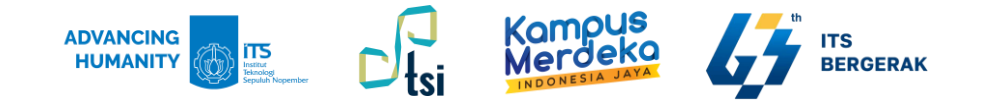

#### 6. Pilih "I agree the terms of..." dan klik Next.

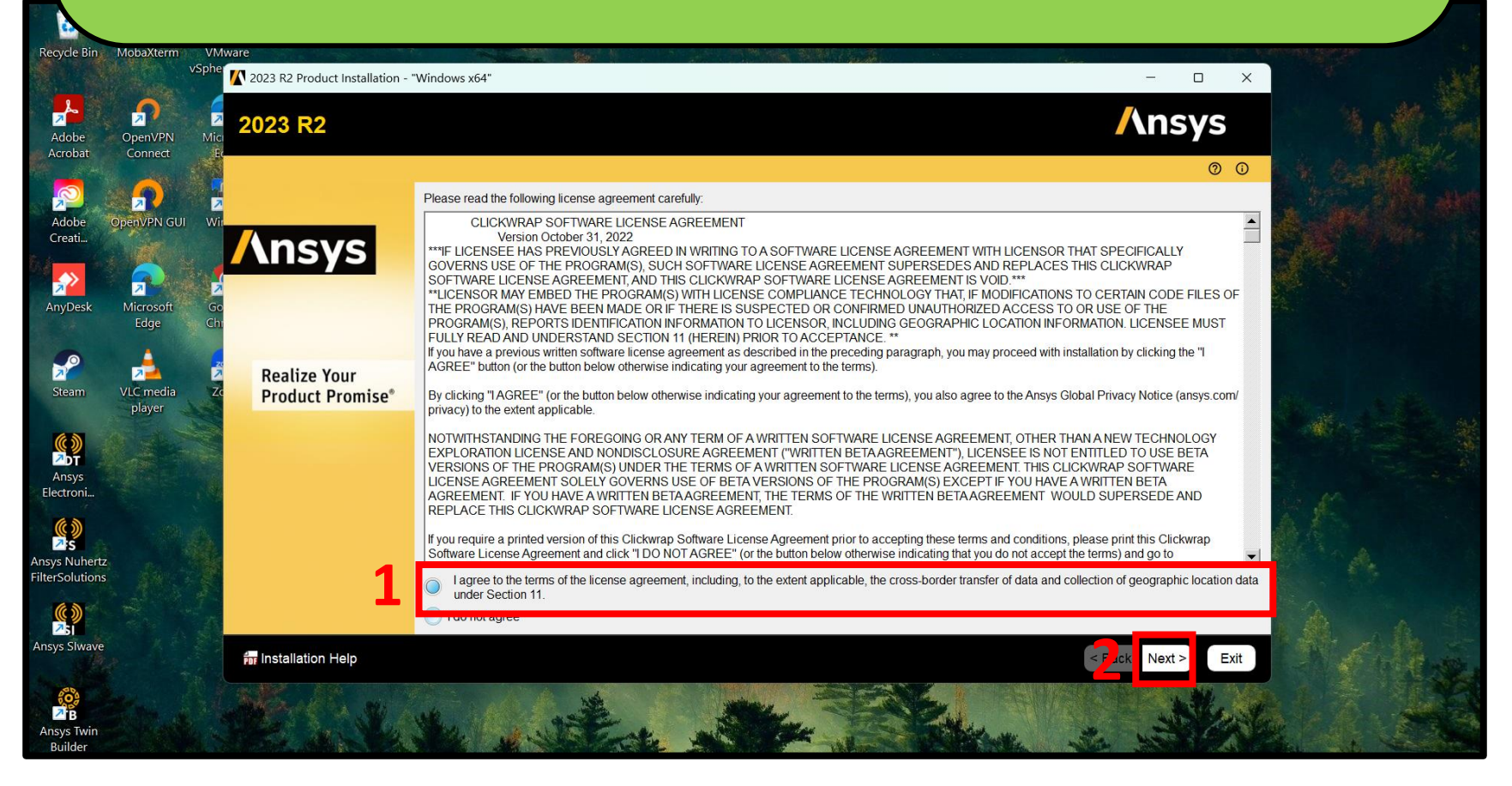

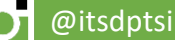

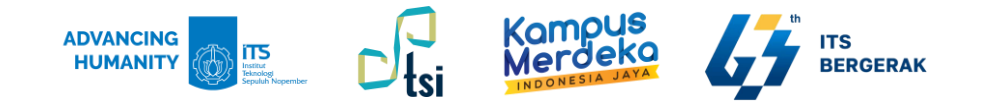

#### 7. Pilih produk yang ingin diinstal, lalu klik Next.

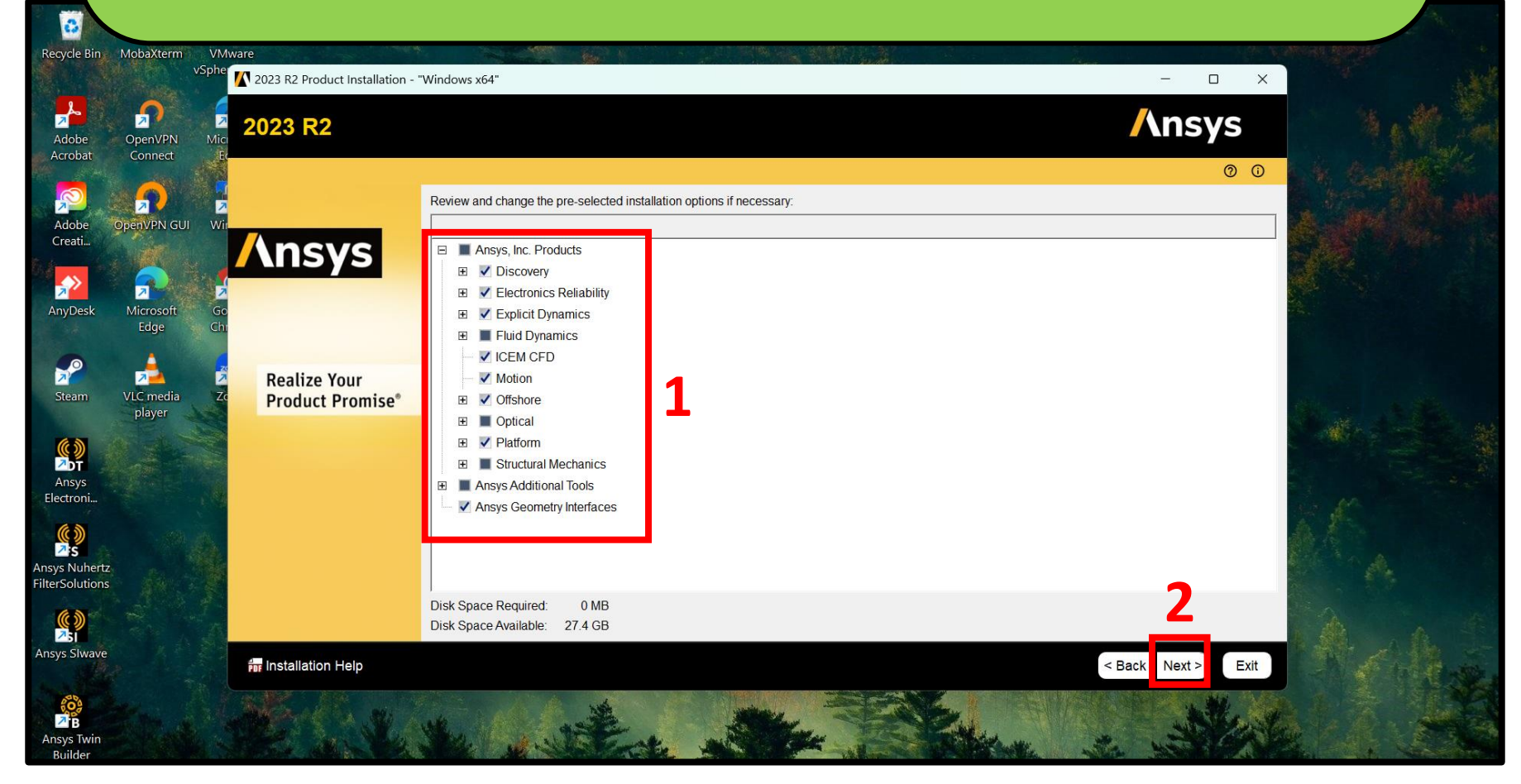

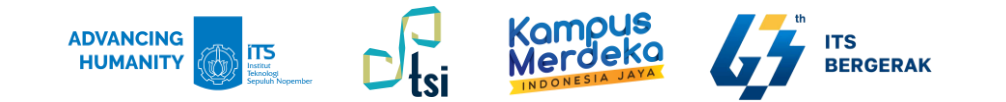

#### 8. Pilih "Yes, automatically configure my interfaces", lalu klik Next.

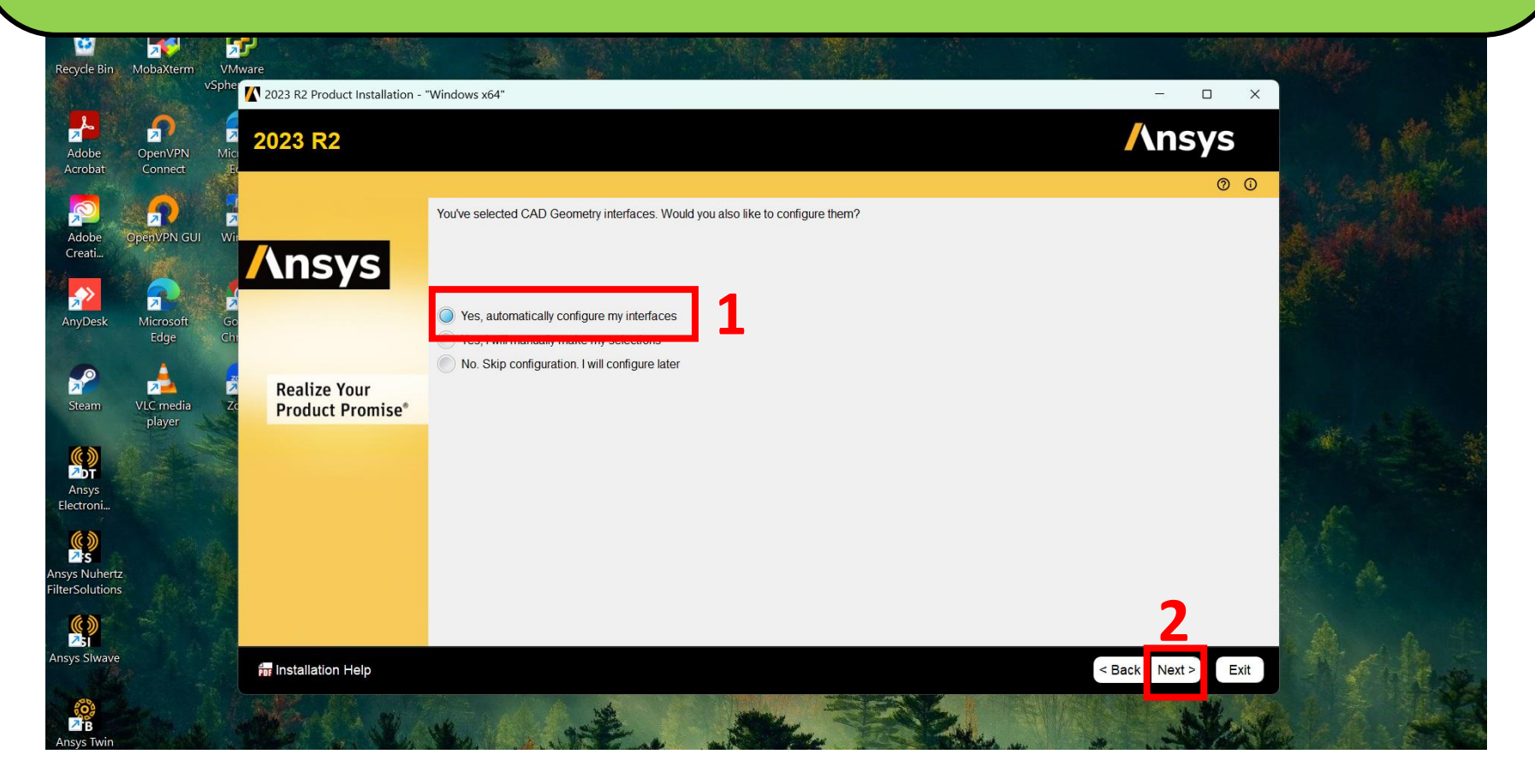

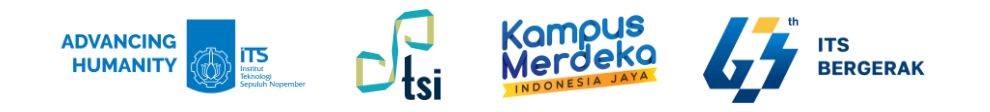

#### 9. Klik tombol **Next**.

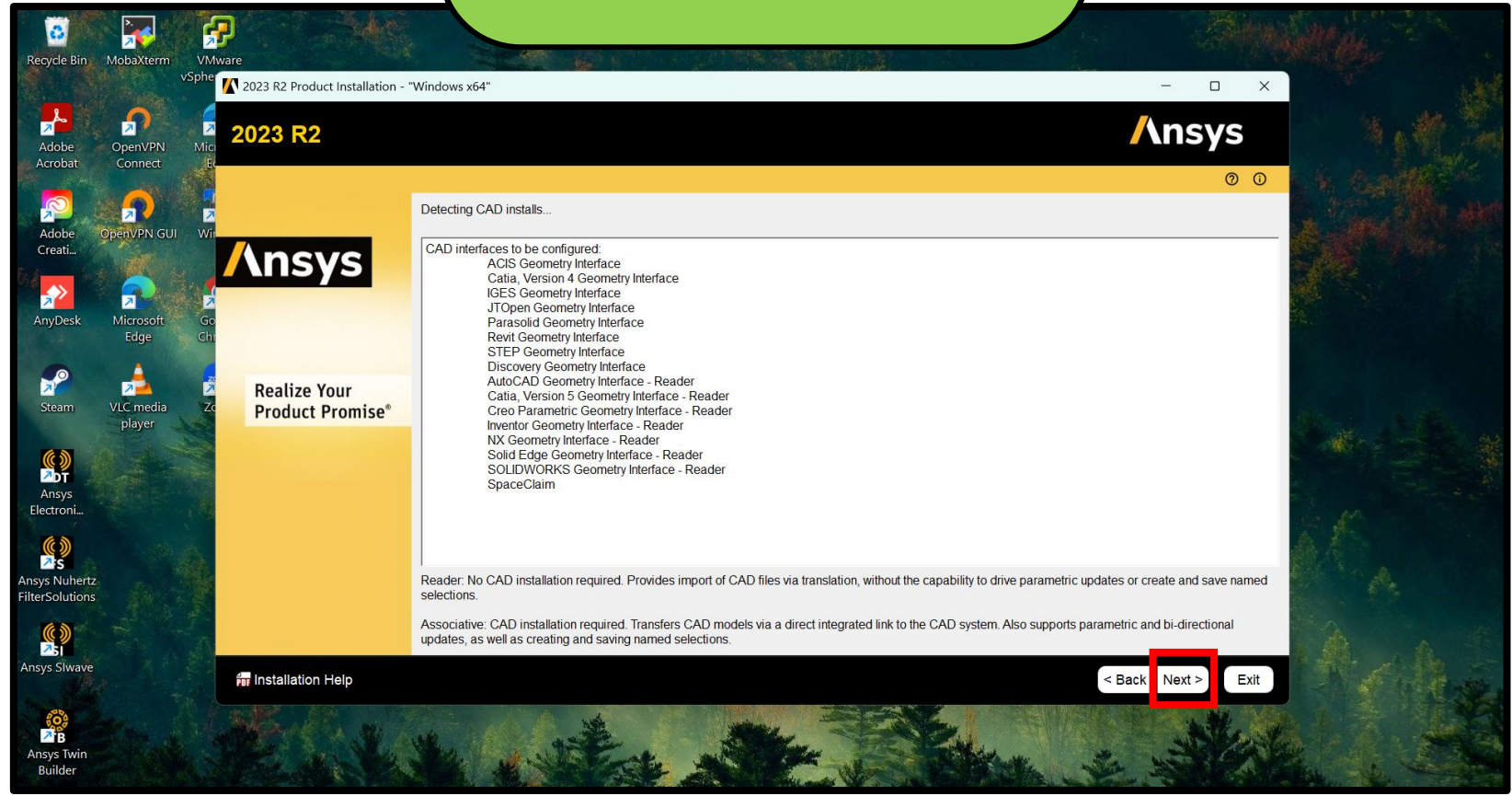

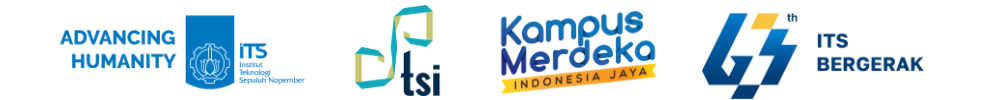

#### 10. Klik tombol **Next**.

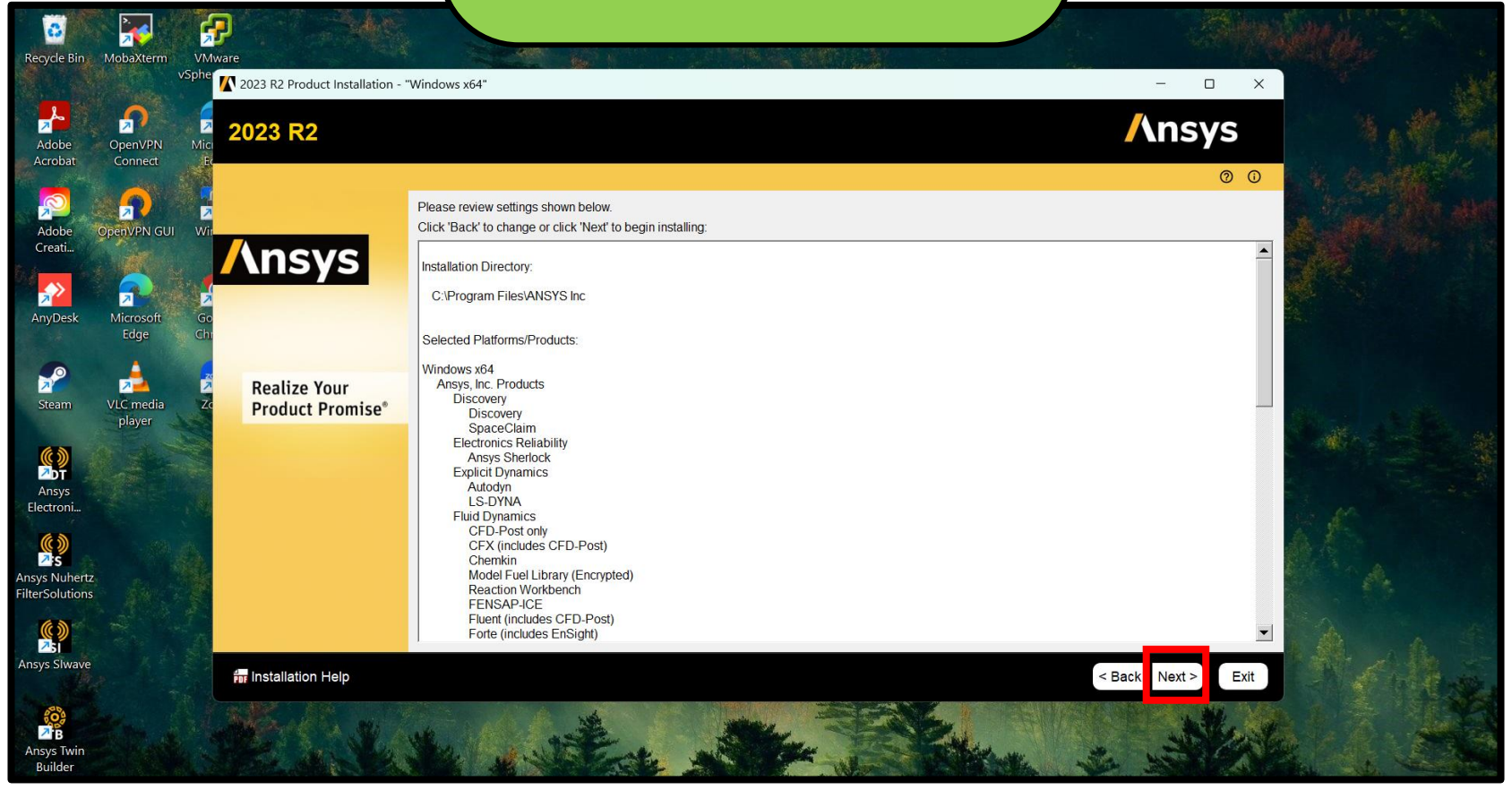

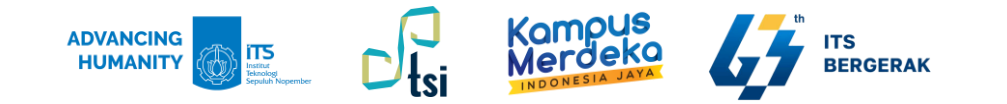

# 11. Klik Browse, dan cari folder yang sesuai dengan nomor directory (dalam hal ini nomor #2 diletakkan di ANSYS2023R2\_WINX64\_DISK2).

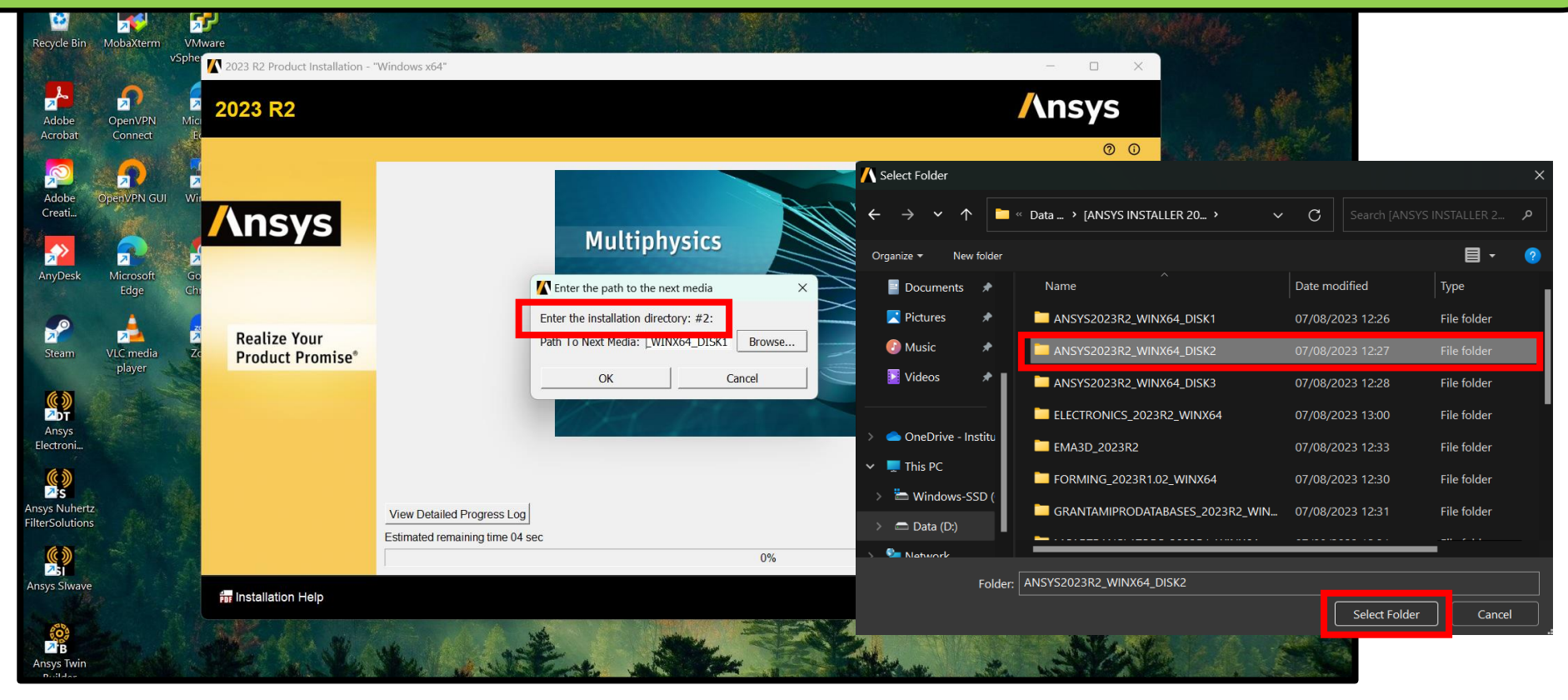

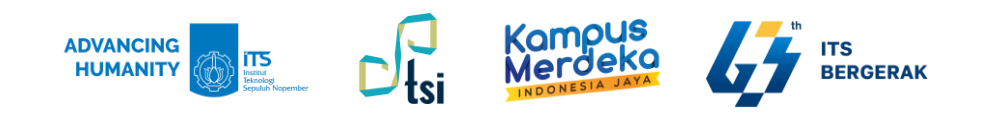

#### 12. Lakukan hal yang sama untuk penyimpanan directory #3.

| Adobe                 | OpenVPN Mic     | 2023 R2             |                                |                                                   |         |                                  | /\r              | nsys             | A. M. M.               |
|-----------------------|-----------------|---------------------|--------------------------------|---------------------------------------------------|---------|----------------------------------|------------------|------------------|------------------------|
| Acrobat               | Connect E       |                     |                                |                                                   |         |                                  |                  | 0 0              | N. C. S. M.            |
| Adobe                 | DpenVPN GUI Wir |                     |                                |                                                   |         |                                  |                  |                  | Carl Mr. Mr.           |
| Creati                | AN L            | Ansvs               |                                | 🔨 Select Folder                                   |         |                                  |                  | ×                |                        |
| AnyDesk               | Microsoft Go    |                     |                                | $\leftrightarrow \rightarrow \checkmark \uparrow$ |         | ≪ Data → [ANSYS INSTALLER 20 → → | C Search [ANS    | YS INSTALLER 2 🔎 |                        |
|                       | Edge Chr        |                     |                                | Organize 🔻 New f                                  | older   |                                  |                  | ∎ - 📀            |                        |
| <b>\$</b>             |                 | Poplizo Your        |                                | Documents                                         | *       | Name                             | Date modified    | Туре             |                        |
| Steam                 | VLC media Zo    | Product Promise®    |                                | 🔀 Pictures                                        | *       | ANSYS2023R2_WINX64_DISK1         | 07/08/2023 12:26 | File folder      |                        |
|                       | player          |                     |                                | 🕖 Music                                           | *       | ANSYS2023R2_WINX64_DISK2         | 07/08/2023 12:27 | File folder      | W. S. W.               |
|                       |                 |                     |                                | 🕨 Videos                                          | *       | ANSYS2023R2_WINX64_DISK3         | 07/08/2023 12:28 | File folder      |                        |
| Electroni             |                 |                     |                                |                                                   |         | ELECTRONICS_2023R2_WINX64        | 07/08/2023 13:00 | File folder      | ph.                    |
| ()                    | 10 44           |                     |                                | > loneDrive - Ins                                 | titu    | EMA3D_2023R2                     | 07/08/2023 12:33 | File folder      |                        |
| Ansys Nuhertz         |                 |                     | View Detailed Progress Log     | This PC                                           |         | FORMING_2023R1.02_WINX64         | 07/08/2023 12:30 | File folder      | Charles and the second |
| FilterSolutions       | . M. T.         |                     | Estimated remaining time 04 se | > 🚔 Windows-SS                                    | D (     | GRANTAMIPRODATABASES_2023R2_WIN  | 07/08/2023 12:31 | File folder      |                        |
|                       | The second      |                     |                                | > 🗂 Data (D:)                                     |         |                                  |                  |                  | A A                    |
| Ansys Slwave          |                 | 📅 Installation Help |                                | NARMAPY                                           | Folder: | ANSYS2023R2_WINX64_DISK3         |                  |                  | P C Rose               |
| Ansys Twin<br>Builder |                 | Mar Sta             | The state                      | Edt A                                             |         |                                  | Select Folde     | r Cancel         | H.                     |

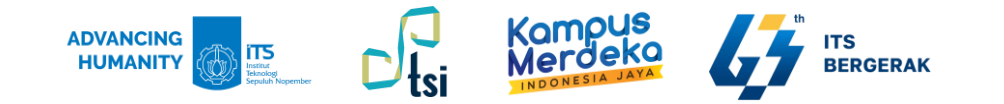

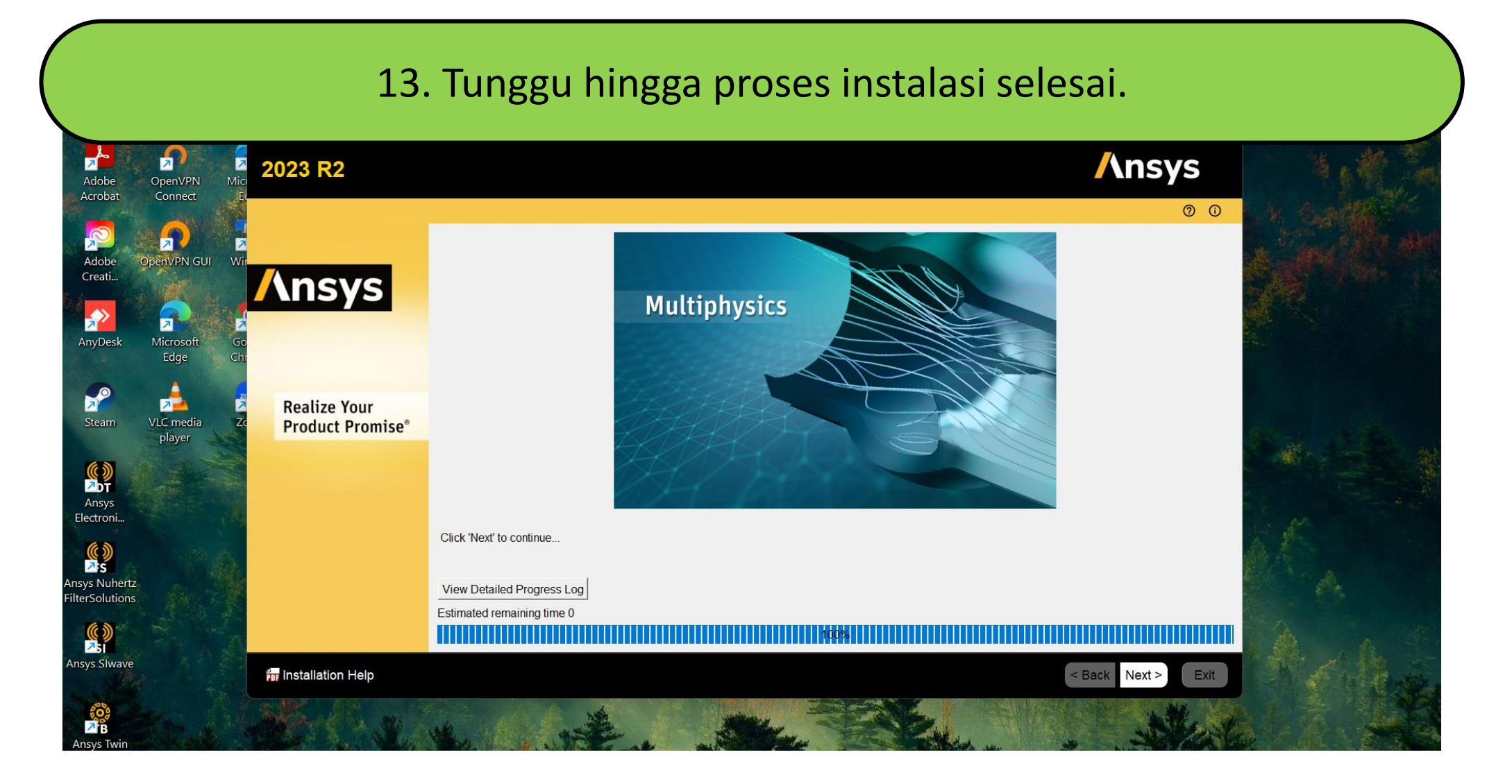

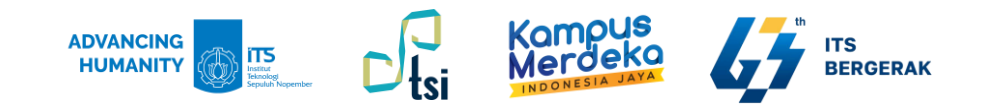

#### 14. Masukkan port: **1055** dan server 1: **ANSYS-ITS-LIC**.

| vanced)<br>ver 3 |
|------------------|
| fest             |
| Iest             |
|                  |
|                  |

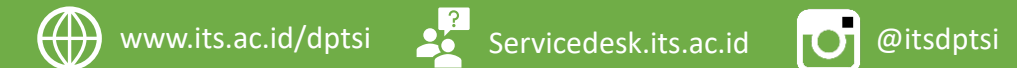

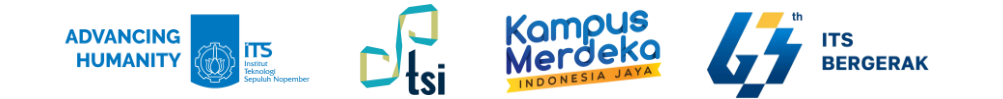

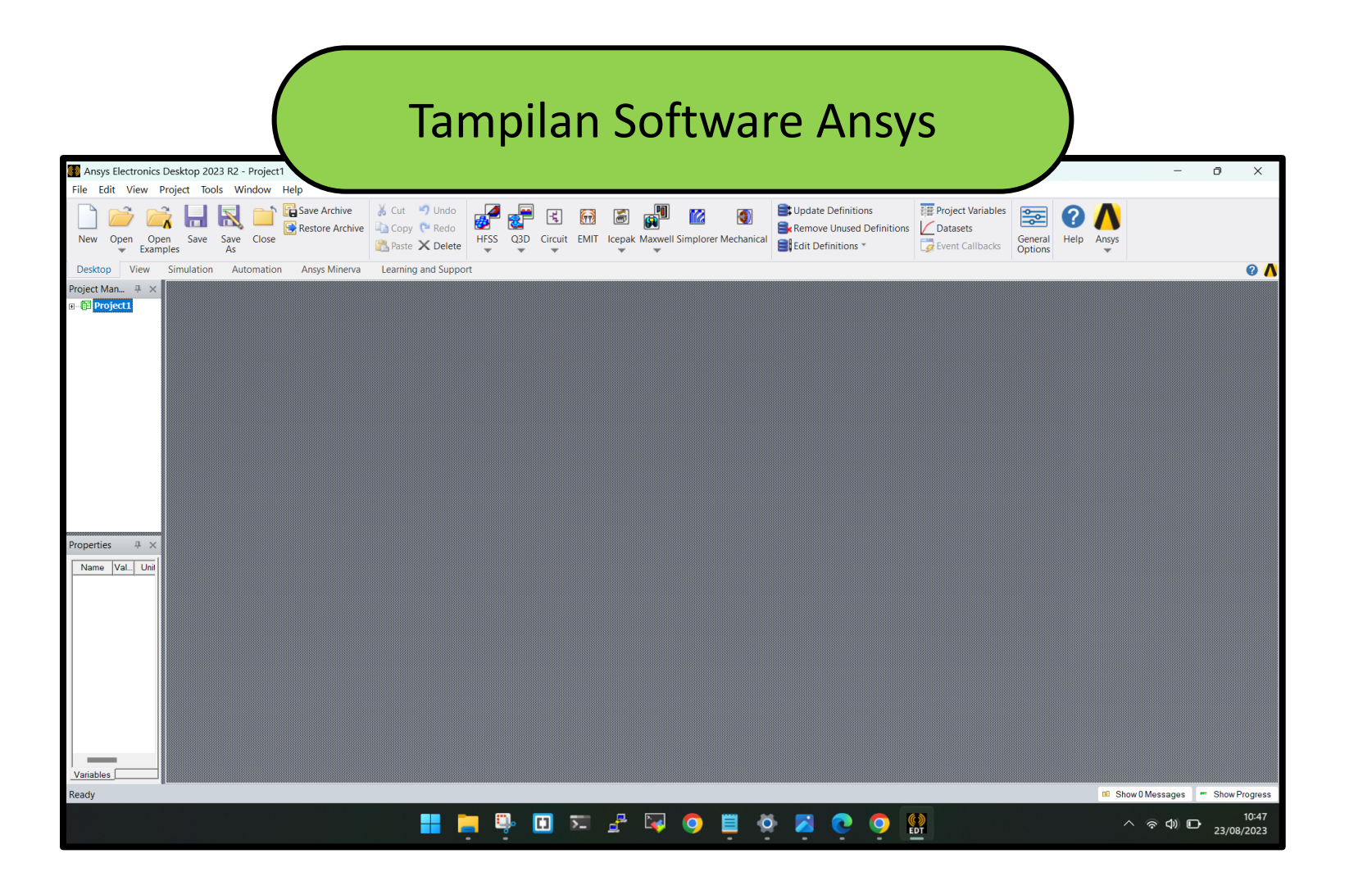

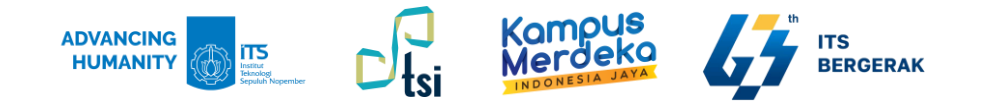

## Terima Kasih

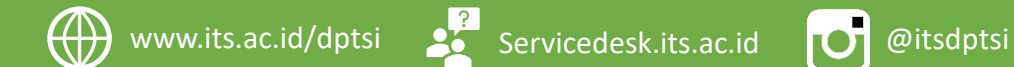